# TOTALMAXISAT

ELSYS

SAT | ISDB-T

# CONFIGURAÇÃO CHAVE DiSEqC

## **CONFIGURAÇÃO / CHAVE DiSEqC**

Neste tutorial, mostraremos o passo a passo de como configurar o receptor Totalmax para sintonizar mais de um satélite utilizando uma chave diseqc.

- 1. Primeiro iremos configurar o tipo de LNB ou LNBF;
- 2. Em seguida iremos configurar a chave **DiSEqC**.

Como exemplo, considere que o usuário queira usar os satélites: StarOne C2 e StarOne C3.

#### **1. Configure o tipo de LNB**

Configure o LNB para receber os sinais dos satélites: Star One C2 e Star one C3.

• Pressione a tecla Menu, navegue até o ícone Configurações, pressione OK;

• Navegue até o menu Instalação -> Antena -> Satélite & LNB, pressione OK;

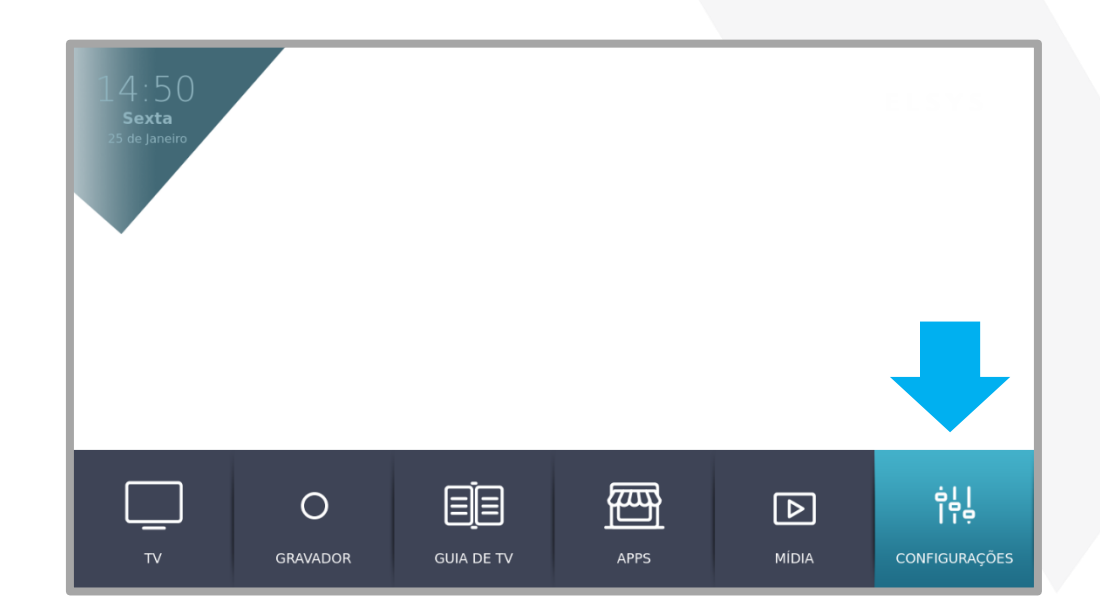

|  | Satélite & LNB |
|--|----------------|
|  | DiSEqC         |
|  |                |
|  |                |
|  |                |
|  |                |
|  |                |
|  |                |
|  |                |

#### **Configure o tipo de LNB**

• Na tela Satélite & LNB, estando selecionado o satélite StarOne C2, deslize o menu para a direita, em "Editar", deslize mais um nível para a direita. A opção "Tipo de LNB" permite a seleção do tipo do seu LNB, em nosso exemplo estamos usando um multiponto invertido;

| Satélites     |                         | LNB<br>Nome do Satélite: | StarOne C2           |
|---------------|-------------------------|--------------------------|----------------------|
|               |                         | Tipo de LNB:             | Multiponto invertido |
| StarOne C2    | Editar                  | Oscilador Local 1:       | 5150                 |
| Amazonas 2    | Transponders            | Oscilador Local 2:       | 5750                 |
| Amazonas 2 ku | Adicionar               |                          |                      |
| StarOne C1    | Remover                 |                          | DESLIG.              |
| StarOne C3    | Sair                    |                          |                      |
|               | Limpar lista de canais  |                          |                      |
|               | Iniciar Detecção de LNB |                          |                      |
|               |                         |                          |                      |
|               |                         |                          |                      |

- Aperte o botão retornar duas vezes para que o cursor se posicione novamente sobre a lista de satélites. Vamos agora configurar o satélite StarOne C3;
- Estando selecionado o satélite StarOne C3, deslize o menu para a direita, em "Editar", deslize mais um nível para a direita. A opção "Tipo de LNB" permite a seleção do tipo do seu LNB, em nosso exemplo estamos usando um multiponto invertido.

A configuração do tipo de LNB para cada satélite está completa, o último passo é configurar a posição de cada satélite em sua chave Diseqc.

| Satélites     |                                               | LNB                | Star 0               |
|---------------|-----------------------------------------------|--------------------|----------------------|
| Amazonas 2 ku |                                               | Nome do Satelite:  | StarOne C3           |
| StarOne C1    |                                               | Tipo de LNB:       | Multiponto invertido |
| StarOne C3    | Editar                                        | Oscilador Local 1: | 5150                 |
|               | Transponders                                  | Oscilador Local 2: | 5750                 |
|               | Adicionar<br>Remover<br>Sair<br>Iniciar busca |                    | DESLIG.              |
|               |                                               |                    |                      |

#### 2. Configure a Chave DiSEqC

 Pressione voltar até que a tela retorne para o menu principal, navegue para: Instalação -> Antena -> DiSEqC, e pressione OK;

|  | Satélite & LNB |  |
|--|----------------|--|
|  | DiSEqC         |  |
|  |                |  |
|  |                |  |
|  |                |  |
|  |                |  |
|  |                |  |
|  |                |  |
|  |                |  |

- Nessa tela, ative o DiSEqC (inicialmente essa opção estará desativada) pressionando o botão OK. É preciso saber qual modelo de chave que você está utilizando, via de regra, uma chave de quatro posições é DiSEqC 1.0, enquanto que uma de oito posições é DiSEqC 1.1 (Geralmente essa informação virá com a chave);
- Selecione o tipo correto da chave através do menu, nesse exemplo estamos utilizando uma chave 1.0;

| Configura                                                    | ção de DiSEqC | Iniciar Busca |
|--------------------------------------------------------------|---------------|---------------|
| Satélite<br>DiSEqC<br>Position 1<br>Position 3<br>Position 4 |               | ▶             |

#### **Configure a Chave DiSEqC**

• Agora configure corretamente em qual posição da chave você conectou os satélites. Em nosso exemplo o StarOne C2 está na posição 1 da chave e o StarOne C3 está na posição 2;

| ▶ |
|---|
|   |
|   |
|   |
|   |
| • |

• Após confirmar as posições, inicie uma busca para que a lista de canais seja atualizada.

# Configuração de DiSEqC

#### 3. Tudo pronto!

Sua lista de canais será atualizada com os canais encontrados nos dois satélites.

*Importante:* suas duas antenas devem estar devidamente apontadas para que a configuração funcione.

### **OBRIGADO!**

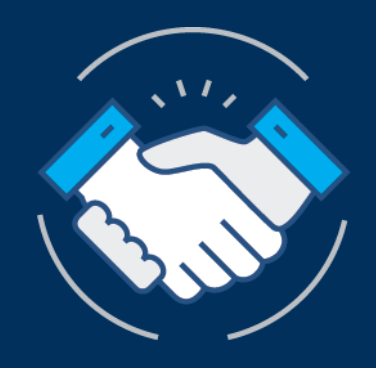

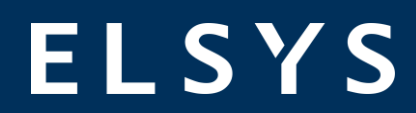